#### N1MM Logger Use for CMARA Field Day

By Terry G. Glagowski / W1TR updated 2013-06-21 18:42

- N1MM Overview
- Software Installation
- Hardware / Software Setup
- Database Setup
- Contest Log Setup
- •Band Setup
- QSO logging
- Log Consolidation and Submittal
- •User Support
- •Summary
- •Quick Sheet at Last Page of Presentation

## N1MM Overview

- Totally FREE ! (no license fee)
- Runs on Windows 2000, XP, Vista, Win7 (32 or 64 bit) (no Win95 or Win98)
- Does NOT run on other operating systems (MAC, Linux)
- Nearly ALL Versions are compatible with one another (same file format)
- Supports almost EVERY contest
- Used by nearly ALL big-time contesters (and small timers)
- Actively Supported, User Groups
- Stand-Alone operation (no connection to radio required)
- Automatic Computer-Aided-Transceiver (CAT) control available
- CW Keyer with PTT (keyboard window CTRL-K)
- Voice Keyer with PTT (prerecorded phonetics & messages)
- Interface to MMTTY, MMVARI, FLDIGI, and other software
- Export to ADIF and Cabrillo Format, Import from ADIF

# **Software Installation**

- N1MM Web <a href="http://n1mm.hamdocs.com/tiki-index.php">http://n1mm.hamdocs.com/tiki-index.php</a>
- Select "Files"
- Download and Install "N1MM Full Install" Install by clicking on the self-installing .exe file (install if using currently using N1MM Version before 11.x.x)
- Download and Install "Latest Update" use version 13.06.00 or later Install by clicking on the self-installing .exe file
- The N1MM Full Install and Latest Update are on thumb drive
- Use the default directories for everything (unless...)
- You may need to install as ADMIN on Vista or Win7
   Vista and Win7 typically use C:\N1MM Logger\ (only ADMIN can access C:\Program Files\Win2K and WinXP use C:\Program Files\N1MM Logger\ Newer N1MM version ALWAYS uses C:\N1MM Logger\
- **Read the manual!** There is plenty of documentation:
- N1MM Logger Manual.pdf
- N1MM Quick Start Guide.pdf
- N1MM User Guide.pdf
- N1MM References (crib sheets)
- Help Files (some are on the Internet, you need a connection)

### Hardware / Software Setup (1)

• Set the Computer Local Time / Zone (Eastern Daylight Time)

The N1MM Logger knows how to do UTC / GMT / Zulu time in the log Listen to WWV on 2.5, 5.0, 10.0, 15.0, 20.0 MHz or CHU on 3.330, 7.850, 14.670 MHz Extremely Important to DO !!!, Otherwise Log Data Will Be Garbage, NO WAY to FIX!

- Config / Configure Ports, Telenet Address, Other Select NONE for all ports if no CAT control or CW/PTT control Use of CAT control, CW keying, Digital Voice Keyer is discussed in Extra Topics (CAT Control NOT NECESSARY)
- Config / Change Your Station Data See following slides for information to enter here NOTE: This information CAN be corrected by Log Master during Log Consolidation and Submittal but please try to get it right in the beginning
- Screenshots Follow Showing How to Do It!

# Hardware / Software Setup (2) Set Computer Clock

- Click on Desktop Clock (lower right of desktop)
- Set the Date (local time)
- Set the Time (local time)
- Set the Time Zone (eastern daylight time)
- Internet Time Will Not Work (no internet)

# Hardware / Software Setup (3) Set Computer Clock

| Date and Time Properties                                                                                                    | Date and Time                                                                                                    |
|----------------------------------------------------------------------------------------------------|----------------------------------------------------------------------------------------------------|
| Date & Time Time Zone Internet Time                                                                                                    | Date and Time Additional Clocks Internet Time                                                                                                    |
| Date       Image: Constraint of the second second sec | Date:<br>Wednesday, June 19, 2013<br>Time:<br>22:47:39<br>Time zone<br>(UTC-05:00) Eastern Time (US & Canada)<br>Change time zone<br>Daylight Saving Time ends on Sunday, November 03, 2013 at 02:00 AM.<br>The clock is set to go back 1 hour at that time.<br>Motify me when the clock changes<br>Get more time zone information online |
| OK Cancel Apply                                                                                                    | OK Cancel Apply                                                                                                    |

WinXP

Win7

## N1MM Main Window

When you start N1MM, the Main Window opens.

Close ALL other N1MM windows (for now).

Select the File Menu Item to create a new database and new log.

| M 3650.00 C    | W TS-2000 VFO A     |                   |              |           |
|----------------|---------------------|-------------------|--------------|-----------|
| File Edit      | View Tools Co       | nfig Window H     | lelp         |           |
|                |                     | Snt Rov Na        | ame Commer   | ıt        |
| J              |                     |                   |              |           |
| SPO Wipe       | Log It Edit M       | ark Store Spot It | <u>B</u> uck |           |
| Esc: Stop      | F1 CQ S&P           | F2 Exch           | F3 TU        | F4 myCALL |
| 🔲 Running      | F5 Call             | F6 3xExch         | F7 ?         | F8 Agn    |
| 20 ÷           | F9                  | F10               | F11 QTH?     | F12 FN31  |
|                |                     |                   |              |           |
|                |                     |                   |              |           |
|                |                     |                   |              |           |
|                |                     |                   |              |           |
|                |                     |                   |              |           |
| Bearing inform | ation appears here. |                   |              |           |
|                |                     |                   |              |           |
| Import Comple  | te                  |                   | 0/0          | 0 //      |

#### New Database

#### Select: New Database

| M 3  | 650.00 CW TS-2000 VFO A                                                                         |  |  |  |  |  |  |  |  |  |  |
|------|-------------------------------------------------------------------------------------------------|--|--|--|--|--|--|--|--|--|--|
| File | Edit View Tools Config Window Help                                                              |  |  |  |  |  |  |  |  |  |  |
|      | New Log in Database: C:\Apps\N1MM Logger\2013 ARRL FD W1BIM 80m Phone CW.MDB                    |  |  |  |  |  |  |  |  |  |  |
|      | Open Log in Database: C:\Apps\N1MM Logger\2013 ARRL FD W1BIM 80m Phone CW.MDB                   |  |  |  |  |  |  |  |  |  |  |
|      | New Database                                                                                    |  |  |  |  |  |  |  |  |  |  |
|      | Open Database                                                                                   |  |  |  |  |  |  |  |  |  |  |
|      | Copy (and Compact) Database                                                                     |  |  |  |  |  |  |  |  |  |  |
|      | Copy This Contest to Another Database                                                           |  |  |  |  |  |  |  |  |  |  |
|      | Repairing a corrupted database (Internet)                                                       |  |  |  |  |  |  |  |  |  |  |
|      | Generate Cabrillo File                                                                          |  |  |  |  |  |  |  |  |  |  |
|      | Import •                                                                                        |  |  |  |  |  |  |  |  |  |  |
|      | Export                                                                                          |  |  |  |  |  |  |  |  |  |  |
|      | 1 ARRLVHFJUN (2013-06-08)                                                                       |  |  |  |  |  |  |  |  |  |  |
|      | 2 QSOPARTY (2013-05-04) (NEWE) in C:\AmateurRadio\Logs\Contests\2013 NEQP W1TR.MDB              |  |  |  |  |  |  |  |  |  |  |
|      | 3 DX (1900-01-01) in C:\AmateurRadio\Logs\Contests\2013 ARRL VHF Jan W1TR.mdb                   |  |  |  |  |  |  |  |  |  |  |
|      | 4 ARRLVHFJAN (2013-01-19) in C:\AmateurRadio\Logs\Contests\2013 ARRL VHF Jan W1TR.mdb           |  |  |  |  |  |  |  |  |  |  |
|      | 5 SSCW (2012-11-03) in C:\AmateurRadio\Logs\Contests\2012 ARRL SS CW W1TR.MDB                   |  |  |  |  |  |  |  |  |  |  |
|      | 6 ARRLVHFSEP (2012-09-08) in C:\AmateurRadio\Logs\Contests\2012 ARRL VHF Sep W1TR.mdb           |  |  |  |  |  |  |  |  |  |  |
| 1    | 7 ARRLUHFAUG (2012-08-04) in C:\AmateurRadio\Logs\Contests\2012 ARRL UHF W1TR.mdb               |  |  |  |  |  |  |  |  |  |  |
|      | 8 DELETEDQS (1900-01-01) in C:\AmateurRadio\Logs\Contests\2012 ARRL VHF Jun W1TR.mdb            |  |  |  |  |  |  |  |  |  |  |
|      | 9 FD (2012-06-26) in C:\AmateurRadio\CMARA\Field Day\2012 Field Day Logs\2012 ARRL FD W1BIM.MDB |  |  |  |  |  |  |  |  |  |  |
|      | Fvit Δlt+F4                                                                                     |  |  |  |  |  |  |  |  |  |  |

#### Setup New Database Filename

1) Name the database approximately as shown.

- 2) Change the band(s) and mode(s) accordingly.
- 3) Remember the Name of the Database (\*.MDB) and Folder.
- 4) You will need to copy the \*.MDB file to the thumb drive after Field Day

| Create New Database                                            |                          |                            |                            |                                      |                                       |                    |       |   |  |  |
|----------------------------------------------------------------|--------------------------|----------------------------|----------------------------|--------------------------------------|---------------------------------------|--------------------|-------|---|--|--|
| Cor                                                            | mputer 🕨 OS (C:) 🕨 Apps  | ► N1MM Logger ►            |                            |                                      | <b>- 4</b> € S                        | Search N1MM Logger |       |   |  |  |
| Organize 🔻 Nev                                                 | v folder                 |                            |                            |                                      |                                       |                    |       | 0 |  |  |
| 🖳 Recent Places                                                |                          | * Nam                      | e                          | Date modified                        | Туре                                  | Size               |       |   |  |  |
| 🕞 Libraries                                                    |                          | - 🔒 D                      | ocumentation<br>GrayLine   | 2012-01-31 09:46<br>2011-12-03 04:46 | File folder<br>File folder            |                    |       |   |  |  |
| <ul> <li>Documents</li> <li>Music</li> <li>Disturce</li> </ul> |                          | ≡ <mark>)</mark> U<br>)} v | JserDefinedContests<br>vav | 2011-12-03 04:47<br>2011-12-03 04:46 | File folder<br>File folder            |                    |       |   |  |  |
| Videos                                                         |                          | 🛃 h                        | am.mdb<br>I1MM logger      | 2011-12-18 02:15<br>2011-12-03 04:46 | Microsoft Access<br>Internet Shortcut | 5,480 KB<br>1 KB   |       |   |  |  |
| 🤣 Homegroup                                                    |                          |                            |                            |                                      |                                       |                    |       |   |  |  |
| P Computer                                                     |                          |                            |                            |                                      |                                       |                    |       |   |  |  |
| 👝 Hanscom Back                                                 | kup Disk (I:)            | -                          |                            |                                      |                                       |                    |       |   |  |  |
| File <u>n</u> ame:                                             | hone & CW                | .MDB                       |                            |                                      |                                       |                    | -     |   |  |  |
| Save as <u>t</u> ype:                                          | Access databases (*.mdb) |                            |                            |                                      |                                       |                    |       | • |  |  |
| Hide Folders                                                   |                          |                            |                            |                                      |                                       | <u>S</u> ave       | Cance |   |  |  |

# Remember Where Log Database Is

- Remember the Log Database File Name (\*.MDB) (Write it Down for the Team on Your Band)
- Remember the Log Database Folder Name (Write it Down for the Team on Your Band)
- You Will Need to Copy the Log Database (\*.MDB) To the Thumb Drive at End of Field Day

## Setup New Log in Database

#### Select: New Log in Database

| 1 | 1 36 | 650.00 CW TS-2 | 2000 VFC   | AC          |             |              |             |             | x         |          |          |         |        |
|---|------|----------------|------------|-------------|-------------|--------------|-------------|-------------|-----------|----------|----------|---------|--------|
|   | File | Edit View      | Tools      | Config      | Window      | Help         |             |             |           | Ic Multi | pliers - | County/ | (Other |
|   |      | New Log in Da  | atabase:   | C:\Apps\    | N1MM Log    | ger\2013 AF  | RRL FD W1   | BIM 80m Pl  | hone CW   | .MDB     |          |         |        |
|   |      | Open Log in D  | atabase:   | : C:\Apps   | LBIM 80m P  | hone CV      | V.MDB       |             |           |          |          |         |        |
|   |      | New Database   |            |             |             |              |             |             |           |          |          |         |        |
|   |      | Open Databas   | e          |             |             |              |             |             |           |          |          |         |        |
|   |      | Copy (and Co   | mpact) [   | Database.   |             |              |             |             |           |          |          |         |        |
|   |      | Copy This Cor  | ntest to A | Another D   | atabase     |              |             |             |           |          |          |         |        |
|   |      | Repairing a co | rrupted    | database    | (Internet)  |              |             |             |           |          |          |         |        |
|   |      | Generate Cabr  | illo File  |             |             |              |             |             |           |          |          |         |        |
|   |      | Import         |            |             |             |              |             |             |           |          |          |         | •      |
|   |      | Export         |            |             |             |              |             |             |           |          |          |         | •      |
|   |      | 1 ARRLVHFJU    | N (2013-(  | 06-08)      |             |              |             |             |           |          |          |         |        |
|   |      | 2 QSOPARTY     | (2013-05   | -04) (NEV   | VE) in C:\A | mateurRadio  | \Logs\Coi   | ntests\2013 | NEQP W    | LTR.MDB  |          |         |        |
|   |      | 3 DX (1900-01- | -01) in C  | :\Amateu    | rRadio\Lo   | gs\Contests\ | 2013 ARRL   | VHF Jan W   | /1TR.mdb  |          |          |         |        |
| 4 |      | 4 ARRLVHFJA    | N (2013-(  | 01-19) in   | C:\Amateu   | rRadio\Logs  | \Contests\  | 2013 ARRL   | VHF Jan   | W1TR.md  | lb       |         |        |
| g |      | 5 SSCW (2012-  | •11-03) iı | n C:\Ama    | teurRadio\  | Logs\Conte   | sts\2012 AF | RRL SS CW   | W1TR.MD   | B        |          |         |        |
| - |      | 6 ARRLVHFSE    | P (2012-0  | )9-08) in ( | C:\Amateu   | rRadio\Logs  | \Contests\  | 2012 ARRL   | VHF Sep \ | W1TR.md  | lb       |         |        |
| ٦ |      | 7 ARRLUHFAU    | JG (2012-  | -08-04) in  | C:\Amate    | urRadio\Log  | s\Contests  | \2012 ARRI  | UHF W1    | TR.mdb   |          |         |        |
|   |      | 8 DELETEDQS    | (1900-01   | -01) in C:  | \Amateur    | Radio\Logs\( | Contests\2  | 012 ARRL V  | 'HF Jun W | 1TR.mdb  | •        |         |        |
|   |      | 9 FD (2012-06- | -26) in C: | :\Amateu    | rRadio\CM   | IARA\Field D | )ay\2012 Fi | eld Day Log | gs\2012 A | RRL FD W | /1BIM.N  | 1DB     |        |
|   |      | Exit           | Alt+F4     |             |             |              |             |             |           |          |          |         |        |

## Setup FD Contest Log

Log Type=FD, Operator Category=MULTI-OP, Band=ALL, Power=LOW, Mode=MIXED, Station=FIXED Assisted=NON-ASSISTED, Xmitter Category=UNLIMITED, Sent Exchange=7A WMA, Operators=W1BIM

| C:\Apps\N1MM Logger\2013 ARRL FD W1BIM 80m Phone & CW.MDB |                                             |  |  |  |  |  |  |  |  |
|-----------------------------------------------------------|---------------------------------------------|--|--|--|--|--|--|--|--|
| Select Contest Typ                                        | Select Contest Type for New Log             |  |  |  |  |  |  |  |  |
| Log Type FD                                               | <b></b>                                     |  |  |  |  |  |  |  |  |
|                                                           |                                             |  |  |  |  |  |  |  |  |
| Start Date  2013-0                                        | 06-20                                       |  |  |  |  |  |  |  |  |
|                                                           |                                             |  |  |  |  |  |  |  |  |
|                                                           |                                             |  |  |  |  |  |  |  |  |
| Contest                                                   | Associated Files                            |  |  |  |  |  |  |  |  |
| Operator Category                                         |                                             |  |  |  |  |  |  |  |  |
| Band Category                                             | ALL Vice - the program                      |  |  |  |  |  |  |  |  |
| Power Category                                            | LOW                                         |  |  |  |  |  |  |  |  |
| Mode Category                                             | MIXED Categories.                           |  |  |  |  |  |  |  |  |
| Overlay Category                                          | N/A Show Rules Show Setup                   |  |  |  |  |  |  |  |  |
| Station Category                                          | FIXED •                                     |  |  |  |  |  |  |  |  |
| Assisted Category                                         | NON-ASSIST  Time Category N/A               |  |  |  |  |  |  |  |  |
| Xmitter Category                                          | UNLIMITED - Edit Off Times                  |  |  |  |  |  |  |  |  |
| Sent Exchange                                             | 7A WMA Omit RST. E.g. CQWW: 05 SS: A 56 EMA |  |  |  |  |  |  |  |  |
| Operators                                                 | W1BIM Update Ops from Log                   |  |  |  |  |  |  |  |  |
| Soapbox<br>Comments                                       |                                             |  |  |  |  |  |  |  |  |
| Comments                                                  | - OK Help Cancel                            |  |  |  |  |  |  |  |  |
|                                                           |                                             |  |  |  |  |  |  |  |  |

## Setup Station Data (1)

From N1MM Main Window, select Config / Change Your Station Data

| M 3650.00 CW TS-2000 VF        | A O          |                                                      |             |
|--------------------------------|--------------|------------------------------------------------------|-------------|
| File Edit View Tools           | Con          | fig Window Help                                      | Multipliers |
|                                |              | Configure Ports, Mode Control, Audio, Other          |             |
|                                |              | Change Your Station Data                             |             |
|                                |              | Change Band Plan                                     | +           |
|                                |              | Clear INI file settings                              |             |
| Bunning F5 Call                |              | Find all windows (move to within 800 x 600)          |             |
| 20 ÷ F9 myCALL x               |              | Enter Sends Message (ESM mode)                       | Ctrl+M      |
|                                |              | Spot all S&P QSO's                                   |             |
|                                | $\checkmark$ | QSYing wipes the call & spots QSO in bandmap (S&P)   |             |
|                                |              | Do Not Automatically Switch to Run on CQ Frequency   |             |
|                                | $\checkmark$ | Show Non-Workable Spots in Bandmap                   |             |
|                                |              | Reset RX freq to TX when QSO is logged (RUN & Split) |             |
| Repring information appears be |              | Dual Rx always on                                    |             |
| bearing information appears ne | $\checkmark$ | CQ Repeat Alt+R                                      |             |
|                                |              | Set CQ repeat time                                   | Ctrl+R      |
| and a real and the             |              | CW AutoSend Threshold                                |             |
| - 2013 ARRL FD W1BIM 80m I     | $\checkmark$ | Call History Lookup                                  |             |
| Freq Mode                      |              | Filter Blacklisted Packet Spot Calls                 |             |
|                                |              | Change CW/SSB/Digital Function Key Definitions       | •           |
|                                |              | Networked-Computer Mode                              |             |
|                                |              | Networked-Computer Tools                             |             |
|                                |              | Edit Networked-Computer Names                        |             |
|                                |              | Change Operator Callsign Stored in Log               | Ctrl+0      |
|                                |              | Change Exchange Abbreviations<br>SO2R                | •           |
|                                |              | WAE                                                  | •           |

## Setup Station Data (2)

Setup Station Data as Shown, Log-Master will Check This

| Edit Station Info                  | rmation                                                                                                    |
|------------------------------------|----------------------------------------------------------------------------------------------------|
| Call<br>Name<br>Address<br>Address | W1BIMTip: You need to fill out this form<br>or the program will not perform<br>properly Also, make sure your<br>computer date and time are set<br>to the LOCAL date and time<br>zone for your location.P.O. Box 60411 |
| City                               | Worcester State MA Zip 01606                                                                                                    |
| Country                            | USA                                                                                                    |
| Grid Square                        | FN42AM CQ Zone 5 ITU Zone 8                                                                                                    |
| License Class                      | Extra Latitude 42.52083: Longitude 71.9583333                                                                                                    |
| Station TX/RX                      | Various Power 100                                                                                                    |
| Antenna                            | Various Ant. height o.g. 40 a.s.l. 1100                                                                                                    |
| ARRL Section                       | WMA Packet Node Call K1TTT                                                                                                    |
| Rover QTH                          |                                                                                                    |
| Club                               | Central Mass Amateur Radio Association                                                                                                    |
| email address                      | W1TR@ARRL.net                                                                                                    |
| SMTP Server addr                   | x.x                                                                                                    |
|                                    | Ok Help Cancel                                                                                                    |

#### Hardware / Software Setup (1)

From the N1MM Main Window, Select Config / Configure Ports, Mode Control, Audio, Other

| 3650.00 CW TS-2000 VFO A       |                                                      |             |
|--------------------------------|------------------------------------------------------|-------------|
| File Edit View Tools Cor       | nfig Window Help                                     | Multipliers |
|                                | Configure Ports, Mode Control, Audio, Other          |             |
|                                | Change Your Station Data                             |             |
|                                | Change Band Plan                                     | •           |
|                                | Clear INI file settings                              |             |
| Esc: stop FILQ S&P             | Find all windows (move to within 800 x 600)          |             |
| 20 ÷ F9 myCALL x               | Enter Sends Message (ESM mode)                       | Ctrl+M      |
|                                | Spot all S&P QSO's                                   |             |
| ✓                              | QSYing wipes the call & spots QSO in bandmap (S&P)   |             |
|                                | Do Not Automatically Switch to Run on CQ Frequency   |             |
| ✓                              | Show Non-Workable Spots in Bandmap                   |             |
|                                | Reset RX freq to TX when QSO is logged (RUN & Split) |             |
| Desting information and and he | Dual Rx always on                                    |             |
| Bearing information appears ne | CQ Repeat Alt+R                                      |             |
|                                | Set CQ repeat time                                   | Ctrl+R      |
|                                | CW AutoSend Threshold                                |             |
| 2013 ARRL FD W1BIM 80m         | Call History Lookup                                  |             |
| Freq Mode                      | Filter Blacklisted Packet Spot Calls                 |             |
|                                | Change CW/SSB/Digital Function Key Definitions       | +           |
|                                | Networked-Computer Mode                              |             |
|                                | Networked-Computer Tools                             | ►           |
|                                | Edit Networked-Computer Names                        |             |
|                                | Change Operator Callsign Stored in Log               | Ctrl+O      |
|                                | Change Exchange Abbreviations<br>SO2R<br>WAE         | ><br>>      |

#### Hardware / Software Setup (2)

Use Hardware Tab, Set ALL Ports to NONE, uncheck ALL boxes. Use of CAT control, CW /PTT/FSK is beyond the scope of this presentation.

| M Configurer |         |         |           |      |               |          |               |       |
|--------------|---------|---------|-----------|------|---------------|----------|---------------|-------|
|              | Winkey  | Mo      | de Contro | 1    | Ant           | ennas    | Audio         | ]     |
| Ha           | ardware | F       | iles      | Ĩ    | Function      | n Keys   | Digital Modes | Other |
| ⊢ Port       | Radio   | Digital | Packet    | CW/0 | Other Details | ⊙ S01V ( | ○ SO2V ○ SO2R |       |
| Com1         | None    | •       |           |      | Set           |          |               |       |
| Com2         | None    | •       |           |      | Set           |          |               |       |
| Com3         | None    | •       |           |      | Set           |          |               |       |
| Com4         | None    | •       |           |      | Set           |          |               |       |
| Com5         | None    | •       |           |      | Set           |          |               |       |
| Com6         | None    | •       |           |      | Set           |          |               |       |
| Com7         | None    | •       |           |      | Set           |          |               |       |
| Com8         | None    | •       |           |      | Set           |          |               |       |
| LPT1         |         |         |           |      | Set           |          |               |       |
| LPT2         |         |         |           |      | Set           |          |               |       |
| LPT3         |         |         |           |      | Set           |          |               |       |
|              | Cluster | _       | Edit      |      |               |          |               |       |
|              | 1       |         |           |      |               |          |               |       |
|              |         |         |           |      |               |          |               |       |
|              |         |         |           |      |               |          |               | Ľ     |
|              |         |         | 24        |      | <u> </u>      |          |               |       |
|              |         |         | JK        | _    | Cancel        |          | <u>H</u> elp  |       |

# Setup Log Window

This window shows stations you have worked, when, band, mode. Note Current Date Time, Contest Name, Log Database Name In Title Bar at Top of Window.

|   | M 2013-06-20 03:39:18Z Field Day - 2013 | ARRL FD W1BIM 80m Phone & CW.MDB    |
|---|-----------------------------------------|-------------------------------------|
|   | TS Call                                 | Freq Mode Exch Sect Points Operator |
|   |                                         |                                     |
|   |                                         |                                     |
|   |                                         |                                     |
|   |                                         |                                     |
|   |                                         |                                     |
|   |                                         |                                     |
|   |                                         |                                     |
|   |                                         |                                     |
|   |                                         |                                     |
|   |                                         |                                     |
|   |                                         |                                     |
|   |                                         |                                     |
|   |                                         |                                     |
|   |                                         |                                     |
|   |                                         |                                     |
|   |                                         | <u> </u>                            |
|   |                                         | <u> </u>                            |
|   |                                         | <b>•</b>                            |
| L |                                         |                                     |

# Setup Multipliers Window

This window will show you which ARRL sections you have worked on which bands phone and CW.

Select the Sect Radio Button at the Bottom.

BUT... ARRL FD doesn't have multipliers, just if you are interested.

| Mu | Multipliers - Sections - 0 of 996 |                  |             |   |                  |    |  |  |  |  |  |
|----|-----------------------------------|------------------|-------------|---|------------------|----|--|--|--|--|--|
| Н  | elp                               |                  |             |   |                  |    |  |  |  |  |  |
|    | 0                                 | 1                | 2           | 3 | 4                | 5  |  |  |  |  |  |
|    |                                   |                  |             |   |                  | AR |  |  |  |  |  |
|    |                                   |                  |             |   | GA CTTTTT CTTTTT |    |  |  |  |  |  |
|    | KS                                |                  |             |   |                  |    |  |  |  |  |  |
|    |                                   |                  |             |   |                  |    |  |  |  |  |  |
|    |                                   |                  |             |   |                  |    |  |  |  |  |  |
|    |                                   |                  |             |   | PR CITTO CITTO   |    |  |  |  |  |  |
|    |                                   |                  |             |   |                  |    |  |  |  |  |  |
|    | SD CTTTT CTTTT                    |                  |             |   | SFL CIIII CIIII  |    |  |  |  |  |  |
|    |                                   |                  |             |   |                  |    |  |  |  |  |  |
|    |                                   |                  |             |   |                  |    |  |  |  |  |  |
|    |                                   |                  |             |   |                  |    |  |  |  |  |  |
|    |                                   |                  |             |   |                  |    |  |  |  |  |  |
|    |                                   |                  |             |   |                  |    |  |  |  |  |  |
|    |                                   |                  |             |   |                  |    |  |  |  |  |  |
|    |                                   |                  |             |   |                  |    |  |  |  |  |  |
|    |                                   |                  |             |   |                  |    |  |  |  |  |  |
|    |                                   |                  |             |   |                  |    |  |  |  |  |  |
|    |                                   |                  |             |   |                  | •  |  |  |  |  |  |
|    | Country C ZN 💿 Sect               | O Other Auto ▼Au | ito 💌 Reset |   |                  |    |  |  |  |  |  |

# Setup Score Window (optional)

This window shows current score, but remember there are other stations operating so this is only a partial score!

| Score - ( | Points | 1    |     | 8 |
|-----------|--------|------|-----|---|
| Band      | Mode   | QS0s | Pts |   |
| Total     | Both   | 0    | 0   |   |
| Score:    | 0      |      |     |   |
|           |        |      |     |   |
|           |        |      |     |   |
|           |        |      |     |   |
|           |        |      |     |   |
|           |        |      |     |   |
|           |        |      |     |   |
|           |        |      |     |   |
|           |        |      |     |   |
|           |        |      |     |   |
|           |        |      |     |   |
|           |        |      |     |   |
|           |        |      |     |   |
|           |        |      |     |   |

## Setup Other N1MM Windows

- Setup Log Window
- Setup Multipliers Window (optional)
- Setup Score Summary (optional)

In the N1MM Main Window, select Windows Menu Item

| M 3650.00 CW TS-2000 VFO A                                                                       |                                                                                                    |
|--------------------------------------------------------------------------------------------------|----------------------------------------------------------------------------------------------------|
| File Edit View Tools Config Wi                                                                   | ndow Help                                                                                                    |
| Class<br>Wipe Log It Edit Mark<br>Esc: Stop F1 CQ S&P<br>Running F5 Call F<br>20 ÷ F9 myCALL x 3 | Available Mult's & Q's<br>Bandmap<br>Check<br>CW Key Ctrl+K<br>Digital Interface<br>Entry Window<br>Gray Line<br>Info |
| Bearing information appears here.                                                                | Log Ctrl+L<br>Multipliers Ctrl+J<br>Packet/Telnet<br>Rotor<br>Score Summary<br>Visible Dupesheet                      |

# **Restarting N1MM Mid Contest**

- If the Generator Goes Out, or Station (Computer) is Shut Down Normally...
- N1MM should REMEMBER what Database and Log it is using and restart OK.
- After Restart, or Changing Operators
   Check for Correct Database and Log Names
- The Database and Log Name Appear at the Title Bar at the TOP of the Log Window
- IF NOT Correct:
  - File / Open Database instead of New Database
  - File / Open Log in Database instead of New Database

## **Band Setup**

Use the N1MM Main Window to set Frequency and Mode

#### • Set Frequency

Type Frequency in <u>KHz</u> (e.g. 3550) into callsign field Extremely Important to DO !!!, Otherwise Log Data Will Be Garbage

#### Set Mode

Type Mode (e.g. CW, USB, LSB, AM, FM, RTTY, PSK31) into callsign field Extremely Important to DO !!!, Otherwise Log Data Will Be Garbage

#### • Very Important to Set These Two Items

It is possible to correct all other items later *except*: <u>Date/Time</u> Freq

Mode

#### **Frequency Setup**

| 1850.00        | _ 🗆 🔀                                   |                                 |                    |           |  |  |  |
|----------------|-----------------------------------------|---------------------------------|--------------------|-----------|--|--|--|
| File Edit Vi   | File Edit View Tools Config Window Help |                                 |                    |           |  |  |  |
| Class Section  |                                         |                                 |                    |           |  |  |  |
| S <u>W</u> ipe | Log It Edit J                           | <u>M</u> ark St <u>o</u> re Spo | ot It <u>B</u> uck |           |  |  |  |
| Esc: Stop      | F1 S&P CQ                               | F2 Exch                         | F3 Thanks!         | F4 W1BIM  |  |  |  |
| 🔲 Running      | F5 His Call                             | F6 QSO B4                       | F7 QRZ?            | F8 Again  |  |  |  |
|                | F9 NR?                                  | F10 Prec?                       | F11 CK?            | F12 Sect? |  |  |  |
|                |                                         |                                 |                    |           |  |  |  |
|                |                                         |                                 | 0                  | 0 //      |  |  |  |

To Set or Change Frequency:

type the Frequency in KHz in the Callsign Field (left).

Use a typical Phone or CW Frequency, but N1MM only needs to know the Band.

NO NEED to CHANGE this as you tune up and down the band.

Note: the Title Bar of the Main Window will reflect the change

| <b>1</b> 3550.00                   | _ 🗆 🔀                                   |                |                    |          |  |  |  |
|------------------------------------|-----------------------------------------|----------------|--------------------|----------|--|--|--|
| File Edit Vi                       | File Edit View Tools Config Window Help |                |                    |          |  |  |  |
| Class Section                      |                                         |                |                    |          |  |  |  |
| SP <u>W</u> ipe                    | Log It Edit J                           | Mark Store Spo | ot It <u>B</u> uck |          |  |  |  |
| Esc: Stop                          | F1 S&P CQ                               | F2 Exch        | F3 Thanks!         | F4 W1BIM |  |  |  |
| 🔲 Running                          | F5 His Call                             | F6 QSO B4      | F7 QRZ?            | F8 Again |  |  |  |
| F9 NR? F10 Prec? F11 CK? F12 Sect? |                                         |                |                    |          |  |  |  |
|                                    |                                         |                |                    |          |  |  |  |
|                                    |                                         |                | 0                  | 0 //     |  |  |  |

## Mode Setup

| 🚍 3550.00 LSB TS-2000 VFO A                 |                                              |               |            |           |  |  |  |
|---------------------------------------------|----------------------------------------------|---------------|------------|-----------|--|--|--|
| File Edit Vi                                | ew Tools Config                              | g Window Help |            |           |  |  |  |
| Class Section                               |                                              |               |            |           |  |  |  |
| S <u>W</u> ipe                              | See Wipe Log It Edit Mark Store Spot It Buck |               |            |           |  |  |  |
| Esc: Stop                                   | F1 S&P CQ                                    | F2 Exch       | F3 Thanks! | F4 W1BIM  |  |  |  |
| 🔲 Running                                   | F5 His Call                                  | F6 QSO B4     | F7 QRZ?    | F8 Again  |  |  |  |
|                                             | F9 NR?                                       | F10 Prec?     | F11 CK?    | F12 Sect? |  |  |  |
| Bearing = 166°, 5297 mi, 8525 km, LP = 347° |                                              |               |            |           |  |  |  |
| CX - Uruguay,                               | Zone 13, SA                                  |               | 0          | 0 //      |  |  |  |

To Set or Change Mode:

type the Mode (CW, USB, LSB, AM, FM, RTTY, PSK31) into the Callsign Field (left). Note: the Title Bar of the Main Window will reflect the change

| 1 3549.25       | 5 CW TS-2000 \                               | /FO A         |        |          |  |  |  |
|-----------------|----------------------------------------------|---------------|--------|----------|--|--|--|
| File Edit Vi    | ew Tools Config                              | g Window Help |        |          |  |  |  |
| Class Section   |                                              |               |        |          |  |  |  |
| S€ <u>W</u> ipe | See Wipe Log It Edit Mark Store Spot It Buck |               |        |          |  |  |  |
| Esc: Stop       | F1 S&P CQ                                    | F2 6A WMA     | F3 TU  | F4 W1BIM |  |  |  |
| 🔲 Running       | F5 Call                                      | F6 QSO B4     | F7 ?   | F8W1BIM  |  |  |  |
| 24 ÷            | F9 NR                                        | F10 Prec      | F11 CK | F12 Sect |  |  |  |
|                 |                                              |               |        |          |  |  |  |
|                 |                                              |               | 0      | 0 //     |  |  |  |

#### **Operator Setup**

| <b>M</b> 52 | 05.00        | USB 1  | rs-200 | 0 VFO    | A                 |                 |                         |        |        |             |                |
|-------------|--------------|--------|--------|----------|-------------------|-----------------|-------------------------|--------|--------|-------------|----------------|
| File        | Edit V       | liew   | Tools  | Config   | Window He         | elp             |                         |        |        |             |                |
|             |              |        |        | Cont     | igure Ports, M    | lode Control,   | Audio, Other            |        | L      |             |                |
|             |              |        |        | Char     | nge Your Statio   | on Data         |                         |        |        |             |                |
|             |              |        |        | Char     | nge Band Plan     |                 |                         |        | ▶⊟     |             |                |
| <b>S</b>    | <u>W</u> ipe | Log    | lt E   | Clea     | r INI file settin | igs             |                         |        |        |             |                |
| Esc         | : Stop       | 1      |        | Find     | all windows (n    | nove to within  | n 800 x 600)            |        |        | F4 \        | V1TB           |
| ПВ          | unnina       | -      | FE     | Ente     | r Sends Messa     | age (ESM mod    | le)                     | Ctrl+M |        | F8 A        | vgain?         |
|             |              |        |        | Spot     | all S&P QSO's     | 1               |                         |        |        |             | Grid2          |
|             |              |        |        | 🗸 QSYi   | ng wipes the o    | all & spots Q   | SO in bandmap (S&P)     |        |        | 112         |                |
|             |              |        |        | Do N     | lot Automatica    | lly Switch to I | Run on CQ Frequency     |        |        |             |                |
| Bea         | ring i       | nfor   | natio  | Show     | v Non-Workab      | le Spots in Ba  | andmap                  |        |        |             |                |
| Call        | histo        | ry U   | serT   | Rese     | t RX freq to T    | X when QSO      | is logged (RUN & Split) | )      |        |             |                |
|             |              |        |        | Dual     | Rx always on      |                 |                         |        |        | 391/125     | 53,500         |
|             | W            | indow  | s XP   | 🗸 CQ F   | lepeat            |                 | Alt+R                   |        | ther   | -           |                |
|             |              |        |        | Set      | CQ repeat time    | 2<br>           |                         | Ctrl+R |        |             |                |
|             |              |        |        | CW       | AutoSend Thre     | eshold          |                         |        | 1000   | ITC         |                |
| <b>A</b> ≡  |              |        |        | ✓ Call I | History Lookup    | )               |                         |        |        | <u> 115</u> |                |
|             |              |        |        | Hilter   | BIACKIISTED Pa    | icket Spot Ca   | llis                    |        | 0.55   |             | - X            |
| VordPad     |              |        |        | Char     | nge CW/SSB/D      | igital Function | n Key Definitions       |        | ► 1000 | TIS FF      | DX Atlas       |
|             |              |        |        | Netv     | vorked-Compu      | ter Mode        |                         |        |        | Propagatio  | <b>I</b> II)   |
|             |              |        |        | Netv     | vorked-Compu      | ter Tools       |                         |        | F      |             |                |
| Annantat    |              |        |        | Edit     | Networked-Co      | mputor Nome     |                         |        | 1      |             |                |
|             |              | 1      |        | Char     | ige Operator (    | Callsign Store  | d in Log                | Ctrl+O |        |             |                |
|             |              | 7      | 1/-    | Char     | nge Exchange      | Abbreviation    | s                       |        |        | <b>N</b>    | 71M            |
| lotepad     | l            | Micros | oft    | SO2      | R                 |                 |                         |        | 2000   | RMS Expre   | ss N1MM logger |
|             | Vi           | sual S | u/     | WAE      | :                 |                 |                         |        | •      |             |                |

#### Use your own PERSONAL CALLSIGN here

| Operator Change                                          | ×      |
|----------------------------------------------------------|--------|
| Enter Operator Call (Min 3 characters, no slash allowed) | ОК     |
|                                                          | Cancel |
|                                                          |        |
|                                                          |        |

# QSO Logging (1)

- Enter
  - Callsign
  - Class
  - Section
  - New This Year Ontario is no longer ON ARRL made 4 sections out of Ontario (ON): ONE, ONN, ONS, GTA (Greater Toronto Area)
- Dupes will be Indicated

# QSO Logging (2)

| 6/10/2 | 010 00:45:46Z Field | Day - 2010 ARRL FD 20m SSB W1BIM.MDB | _ 🗆 🔀    |
|--------|---------------------|--------------------------------------|----------|
| TS     | Call                | Freq Mode Exch Sect Points Operator  | <u> </u> |
|        |                     |                                      |          |
|        |                     |                                      |          |
|        |                     |                                      |          |
|        |                     |                                      | *        |
|        |                     |                                      |          |
|        |                     |                                      |          |
|        |                     |                                      | -        |

Note: the LOG is empty to start.

To log W1TR 1A CT, type the information as follows:

| 1 3549.25                                  |                                                                                                    |           |       |          |  |  |  |
|--------------------------------------------|----------------------------------------------------------------------------------------------------|-----------|-------|----------|--|--|--|
| File Edit Vi                               | File Edit View Tools Config Window Help                                                                                                    |           |       |          |  |  |  |
| Class     Section       W1TR     1A     CT |                                                                                                    |           |       |          |  |  |  |
| S€ <u>W</u> ipe                            | Set to a start of the start of the start |           |       |          |  |  |  |
| Esc: Stop                                  | F1 S&P CQ                                                                                                    | F2 6A WMA | F3 TU | F4 W1BIM |  |  |  |
| 🔲 Running                                  | F5 Call                                                                                                    | F6 QSO B4 | F7 ?  | F8W1BIM  |  |  |  |
| 24 🗧 F9 NR F10 Prec F11 CK F12 Sect        |                                                                                                    |           |       |          |  |  |  |
| Bearing = 87°, 31 mi, 50 km, LP = 267°     |                                                                                                    |           |       |          |  |  |  |
| K - United Stal                            | tes, Zone 5, NA                                                                                                    |           | 0     | 0 //     |  |  |  |

# QSO Logging (3)

| TS Call Freq Mode Exch Sect Points Operator<br>6/10/2010 00:46:43 W1TR 3549.25 CW 1A CT 2 W1BIM | <b></b> |
|-------------------------------------------------------------------------------------------------|---------|
|                                                                                                 |         |
|                                                                                                 |         |
|                                                                                                 |         |
|                                                                                                 | •       |
| 6/10/2010 00:46:43 W1TR 3549.25 CW 1A CT 2 W1BIM                                                | -       |
|                                                                                                 | _       |

Note: We already worked W1TR, that station is IN THE LOG.

If we try to LOG him again, same band, same mode,

the **DUPE**! message will show.

N1MM handles dupes OK by not scoring them.

If the other station insists, work him anyway, don't waste time arguing!

| 3549.2                                 | 5 CW TS-2000 \  | VFO A          |                    | _ 🗆 🔀    |  |  |
|----------------------------------------|-----------------|----------------|--------------------|----------|--|--|
| File Edit Vi                           | ew Tools Config | g Window Help  |                    |          |  |  |
| W1TR Class Section Dupe!               |                 |                |                    |          |  |  |
| S€ipe                                  | Log It Edit J   | Mark Store Spo | ot It <u>B</u> uck |          |  |  |
| Esc: Stop                              | F1 S&P CQ       | F2 6A WMA      | F3 TU              | F4 W1BIM |  |  |
| 🔲 Running                              | F5 Call         | F6 QSO B4      | F7 ?               | F8 W1BIM |  |  |
| 24 🕂                                   | F9 NR           | F10 Prec       | F11 CK             | F12 Sect |  |  |
| Bearing = 87*, 31 mi, 50 km, LP = 267* |                 |                |                    |          |  |  |
| K - United Stal                        | tes, Zone 5, NA |                | 1                  | 4        |  |  |

# At End of Field Day ...

- Close N1MM Logger
- Copy the LOG File \*.MDB file to the ROOT Directory of the thumb drive
- Verify the .MDB file is ON the thumb drive
- Give the thumb drive to the Log Master
- Any Questions, Ask the Log Master

#### Log Consolidation and Submittal

This is what the Log Master will do to submit FD Logs to ARRL:

- 1) ALL thumb drives will be collected from Band Chiefs
- 2) MDB files will be loaded into N1MM for each band/mode
- 3) ADIF files will be created for each band/mode
- 4) ALL ADIF files will be imported and consolidated into a single log
- 5) Consolidate log will be exported to Cabrillo format for ARRL submission

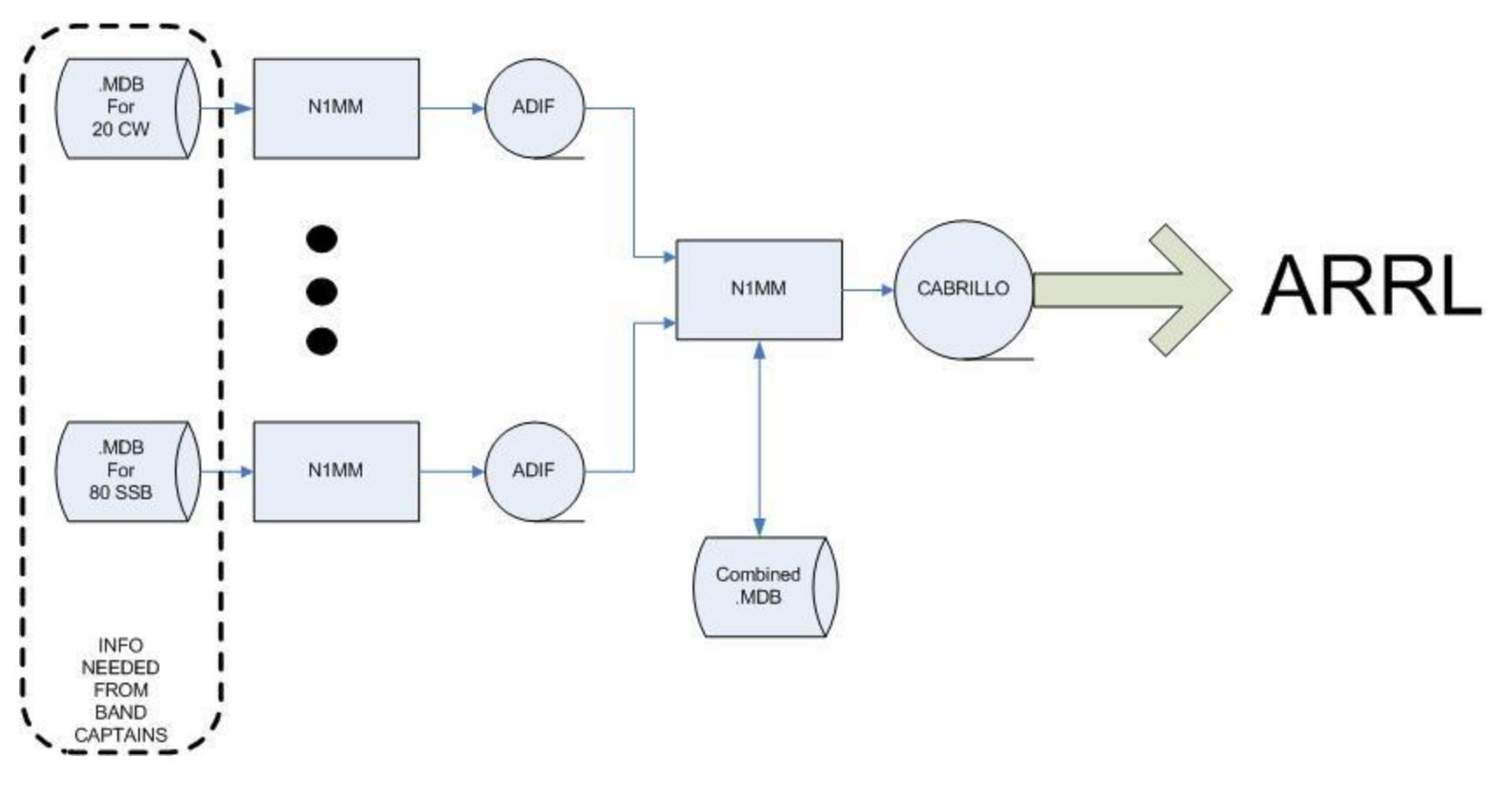

## **User Support**

#### • N1MM Web

http://n1mm.hamdocs.com/tiki-index.php Home source of information about N1MM, downloads, documentation, etc.

#### • N1MM Email User Groups

http://n1mm.hamdocs.com/tiki-index.php?page=Overview#N1MM Logger Discussion Groups Get notification of bugs and hints & kinks on how to use N1MM Post questions, comments, and report BUGS to the developers

# Summary

- Free !! 🙂 🙂
- Widely Used and Supported 🙂
- Works on Microsoft Windows (only) 😣
- Supports nearly EVERY contest 🙂
- Works with most radios, connected, or stand alone 🙂
- CW automatic keying
- Digital Voice Keying (uses computer sound card)
- Digital modes supported: MMTTY, MMVARI
- Easy to setup
- Easy to use
- Remember to Setup Date/Time, Frequency, Mode

# **Extra Topics**

- W1TR Go-Kit Diagram
- CAT Control
- CW Keying
- Digital Voice Keying (DVK)
- Audio Files
- Audacity Audio Editor
- Digital Modes (RTTY, PSK, Etc.)

#### W1TR Go-Kit Diagram

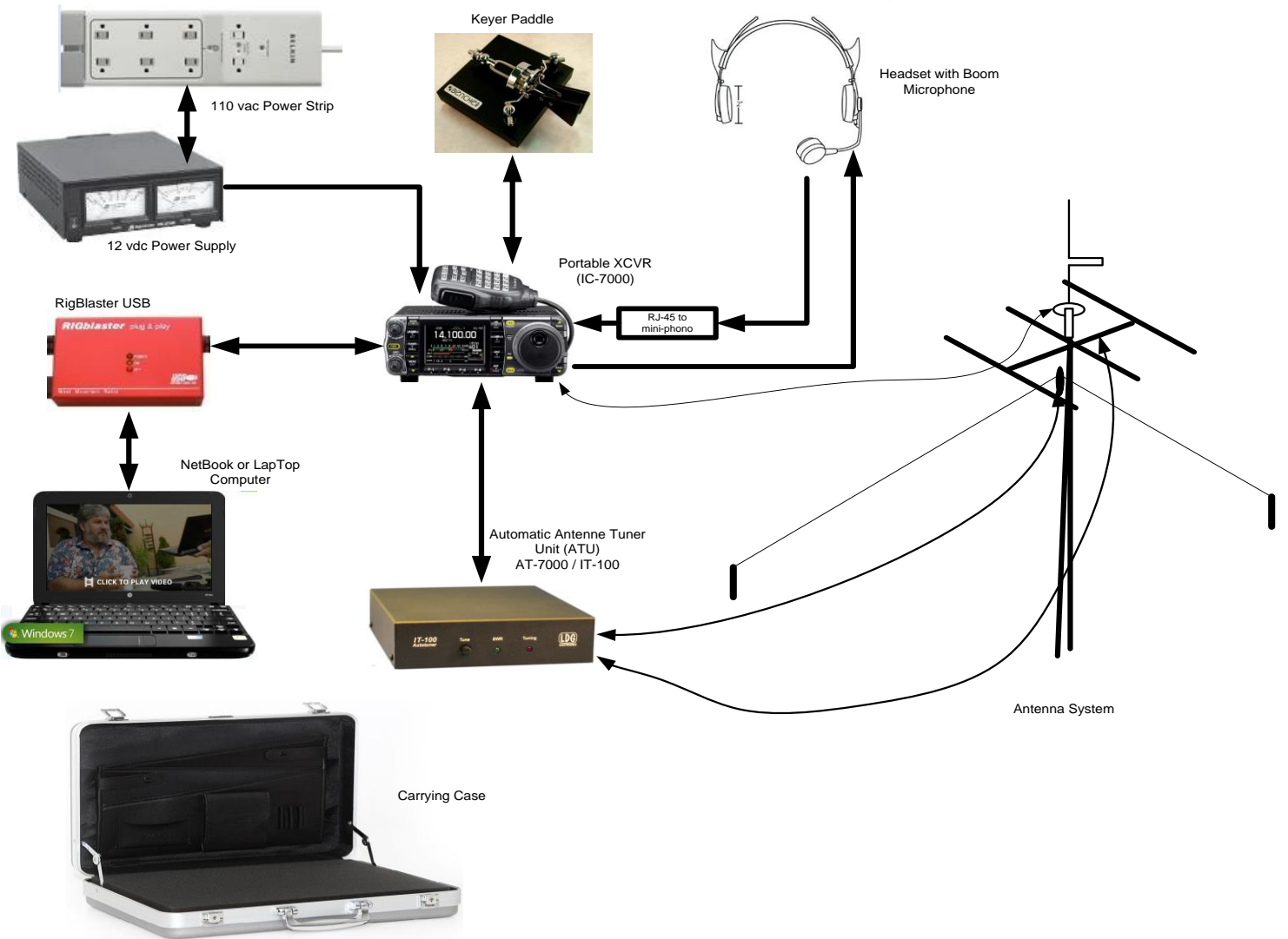

# CAT Control

- USB or RS-232 to CI-V translator to Rig (ICOM)
- RS-232 directly to Rig (Kenwood)
- RS-232 to TTL converter to Rig (Yaesu)
- USB to RS-232 converter may be needed Most USB to RS-232 converters work OK for CAT control (maybe NOT for PTT, CW, FSK RTTY)
- CAT Control Monitors Rig Data (freq, mode)
- CAT Control Can Control Rig Data (freq, mode)
- Other items can be Monitored / Controlled Mic Gain, CW Speed, RF Gain (depends on RIG)

# CW Keying

- RS-232 or LPT used
- USB to RS-232 may be needed
- RS-232 DTR for CW Keying
- RS-232 RTS for PTT
- RS-232 TXD for RTTY FSK
- Need RS-232 (± 12 vdc) to TTL (0/+5 vdc) Level Converter (RigBlaster Provides This)
- Function Key Macros Automatically Send CW
- Ctrl-K Keyboard Window

Eliminates Need for Keyer Paddle Most Operators Keep the Keyer Paddle Anyway, Just In Case !!

# **Digital Voice Keying**

- Use Computer Sound Card
- Computer Mic to Rig Speaker Output
- Computer Speaker Out to Rig Mic Input
- Isolation Transformer for Both (RigBlaster Provides This)
- All Modulation and Demodulation in Software (Digital Modes)

#### **Digital Modes Equipment Interconnect**

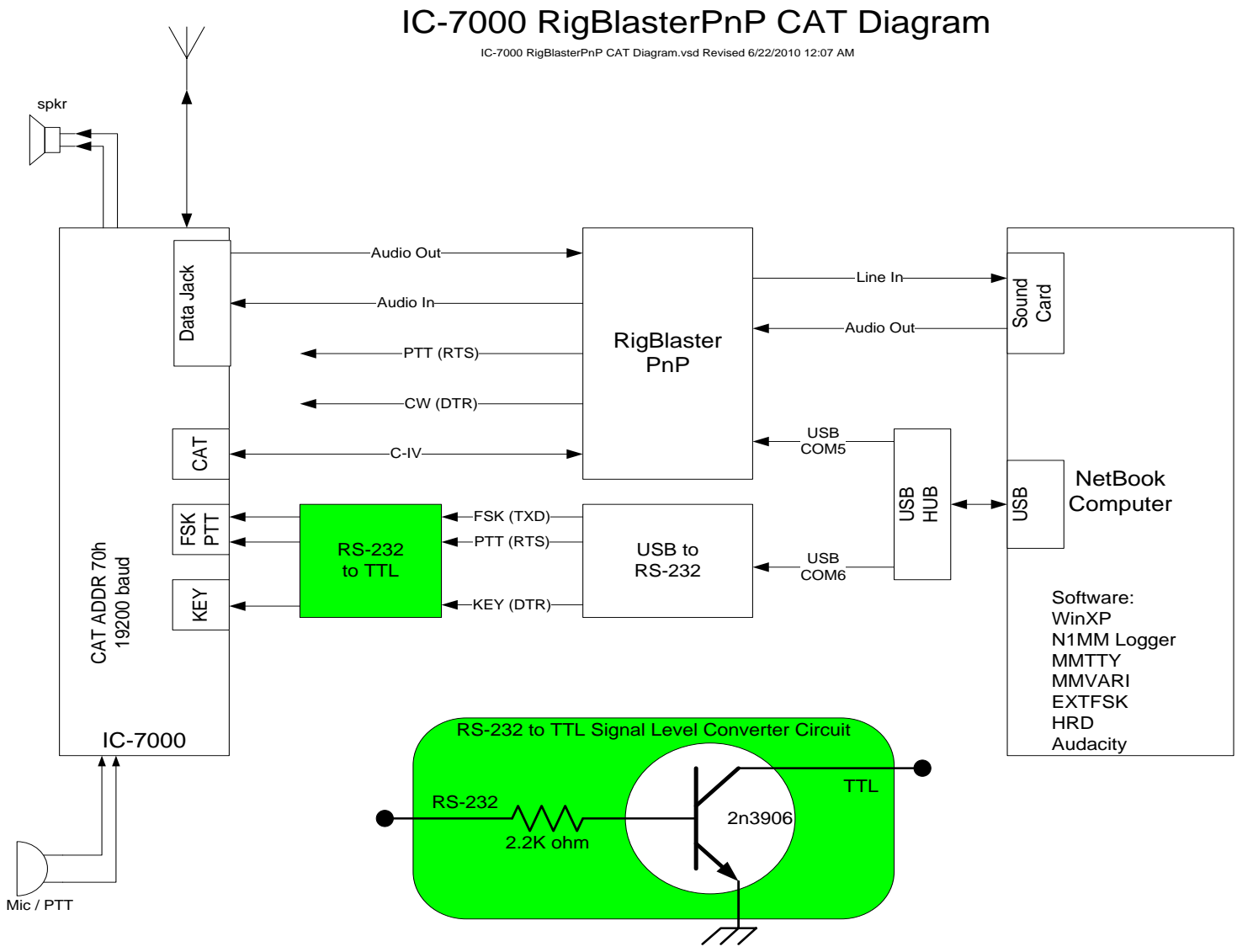

# Audio Files

- Pre-Recorded Messages (CQ, This Is..., etc)
- Letters (Phonetics) and Numbers, Pieced Together
- N1MM can play back messages as defined in macro files associated with program function keys (Function Keys)
- N1MM can play back internal data items Like callsign of other station, your callsign, signal report, contest exchange, using letter phonetics and numbers pieced together
- It is possible to work a phone contest without ever saying a word into the microphone

# Audacity Audio Editor

- Use Audacity to Edit Audio Phrases
- Audacity Web Site

http://audacity.sourceforge.net/download/

# Digital Modes (RTTY, PSK, Etc.)

- N1MM does NOT do Digital Modes by Itself
- N1MM works with MMTTY for RTTY (FSK) Use of USB to Serial Device for FSK MAY need EXTFSK driver (software)
- N1MM works with MMVARI for Digital Modes
- N1MM works with FLDIGI for Digital Modes
- MM HamSoft WEB Site http://mmhamsoft.amateur-radio.ca/

# N1MM Quick Sheet

- Set Date/Time on Computer to WWV (2.5,5,10,15,20 MHz) CHU on 3.330, 7.850, 14.670 MHz
- Install N1MM Software (Full Install then Recent Version)
- Create New Database ...\2013 ARRL FD W1BIM 20m SSB.MDB
- Create New Contest
  - Contest Type FD
  - Start Date 2012-06-23
  - Op Category Multi-Multi
  - Power LOW
  - Exchange 7A WMA
  - Set Station Info (see Slide #9) (Can be done by Log Master later) station callsign W1BIM
- Set Operator Callsign (KB1VUA, etc) not to be confused with station callsign
- Set Frequency in KHz (e.g. 3550, 3850) use typical CW or SSB freq accordingly
- Set Mode (USB, LSB, CW, AM, FM)
- Enter QSO: Callsign, Class, Section while logging
- Remember ON (Ontario) is now ONN, ONE, ONS, GTA starting Fall 2012
- Edit or Quick Edit to fix Errors
- Delete to Remove QSOs